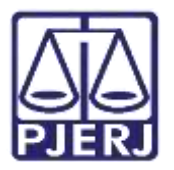

Dica de Sistema

# Certificação do Trânsito em Julgado

PJe – Processo Judicial Eletrônico – Cartório – Criminal

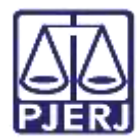

## SUMÁRIO

| 1. | Intro         | odução                                            | . 3 |
|----|---------------|---------------------------------------------------|-----|
| 2. | Cert          | ificação do Trânsito em Julgado                   | . 3 |
| ł  | 2.1           | Expedientes Pendentes                             | . 4 |
|    | 2.2           | Certificação de Recurso                           | . 5 |
|    | 2.3           | Certificar Trânsito em Julgado                    | 11  |
|    | 2.3.3         | Aguardar Comunicação do Resultado do Processo     | 16  |
|    | 2.3.2         | 2 Aguardar Trânsito em Julgado Para Outras Partes | 16  |
|    | 2.3.3         | 3 Arquivamento                                    | 17  |
|    | <b>2.</b> 3.4 | 4 Conclusão ao Juiz (Apelação)                    | 17  |
|    | 2.3.5         | 5 Expedição de Carta de Execução (BNMP)           | 18  |
|    | <b>2.</b> 3.6 | 5 Processamento                                   | 18  |
| 3. | Histo         | órico de Versões                                  | 19  |

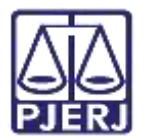

## Trânsito em Julgado

## 1. Introdução

Este manual apresenta de forma simples o passo a passo do procedimento de certificar o trânsito em julgado processual na competência criminal.

## 2. Certificação do Trânsito em Julgado

Para iniciar o procedimento de trânsito em julgado do processo, encaminhe o processo para a tarefa **Aguardando Trânsito em Julgado**, através da transição **Transitar em Julgado**.

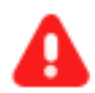

ATENÇÃO: Caso a transição não seja habilitada a partir da tarefa onde o processo se encontra: Envie o processo para a tarefa **Processamento** e a partir desta tarefa, encaminhe o processo para a tarefa **Aguardando Trânsito em Julgado**, através da transição **Transitar em Julgado**.

Com o processo na tarefa de **Processamento**, clique no botão **Encaminhar para** e selecione a transição **Transitar em Julgado**.

| Pr                          | ocessament                      | E | ٠ | 3          | 1 |
|-----------------------------|---------------------------------|---|---|------------|---|
|                             | desmembrar processo             |   | - | A canada a | ĉ |
|                             | devolver à Central de Custódia  |   |   |            |   |
|                             | digitar atos da serventia       |   |   |            |   |
|                             | digitar carta precatória        |   |   |            |   |
| Selecione a próxima ação pa | digitar mandado                 |   |   |            |   |
|                             | digitar documento no BNMP       |   | 1 |            |   |
|                             | digitar outros documentos       |   |   |            |   |
|                             | enviar para conclusão           |   |   |            |   |
|                             | gerenciar audiência             |   |   |            |   |
|                             | preparar ato de comunicação     |   |   |            |   |
|                             | publicar edital                 |   |   |            |   |
|                             | realizar audiência              |   |   |            |   |
|                             | redistribuir processo           |   |   |            |   |
|                             | remeter ao Tribunal de Justiça  |   |   |            |   |
|                             | sobrestar ou suspender processo |   |   |            |   |
|                             | transitar em julgado            |   |   |            |   |
|                             | trasladar peças                 |   |   |            |   |

Figura 1 – Botão Encaminhar para e transições.

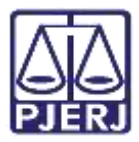

O processo é encaminhado para tarefa **Aguardando Trânsito em julgado**, onde pode permanecer aguardando o prazo correto para que seja feita a certificação do trânsito em julgado. Caso tenha expediente pendentes no processo, estes serão listados.

|                                  | • Aguardando Transito em                                                                               | E 🖗 🎙 🤊                                    |
|----------------------------------|----------------------------------------------------------------------------------------------------|--------------------------------------------|
|                                  |                                                                                                    |                                            |
|                                  |                                                                                                    |                                            |
|                                  |                                                                                                    |                                            |
| Processo aguard                  | ando trânsito em julgado. Após o prazo, escolha uma das t                                              | ransições disponíveis. Abaixo, a lista dos |
| Processo aguarda expedientes que | ando trânsito em julgado. Após o prazo, escolha uma das 1<br>ainda se encontram pendentes no processo. | ransições disponíveis. Abaixo, a lista dos |
| Processo aguarda expedientes que | ando trânsito em julgado. Após o prazo, escolha uma das 1<br>ainda se encontram pendentes no processo. | ransições disponívels. Abaixo, a lista dos |

Figura 2 - Tarefa Aguardando Trânsito em Julgado.

#### 2.1 Expedientes Pendentes

Caso tenhas expediente(s) pendente(s), o sistema lista todos eles. O processo pode permanecer nesta tarefa até que sejam encerrados, ou podem ser encerrados manualmente.

Para encerrar o expediente, marque o check box do(s) expediente(s) e clique no botão Encerrar Expedientes Selecionados.

| - A                                                                      | guardando Trânalto em Julgado (CR(_TJU)                   | ×                                               | 8 8 91 0 0                              |
|--------------------------------------------------------------------------|-----------------------------------------------------------|-------------------------------------------------|-----------------------------------------|
|                                                                          |                                                           |                                                 |                                         |
| Processo aguardando processo.                                            | tránsito em julgado. Após o prazo, escolha uma das transi | ções disponíveis. Abaixo, a lista dos expedient | tes que ainda se encontram pendentes no |
|                                                                          |                                                           |                                                 |                                         |
| Ato de comunicaç                                                         | bo                                                        |                                                 |                                         |
| Ctação (71961)<br>Documente (83283<br>Boitis Pistol<br>Comitos (12/05/20 | 87)<br>22 23:29:52)                                       |                                                 |                                         |
| ENCERBAR EXPEDIENTES                                                     | SELECIONADOS                                              |                                                 |                                         |

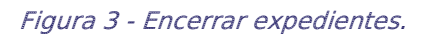

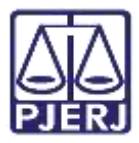

Após encerrar os expedientes, clique no botão **Encaminhar para**, onde o sistema mostra as opções de transição **Certificar Trânsito em Julgado**, **Certificação de Recursos** ou **Cancelar** para retornar o processo a tarefa **Processamento**.

|                                       |                                                                        | <ul> <li>1</li> <li>1</li></ul> |
|---------------------------------------|------------------------------------------------------------------------|----------------------------------------------------------------------------------------------------|
|                                       | cancelar<br>certificação de recumos<br>certificar tránsito em julgado  |                                                                                                    |
| Ges disponíveis. Ababo, a lista dos r | xpedientes que ainda se encuntram pendent                              | ES 00                                                                                                    |
|                                       |                                                                        |                                                                                                    |
| de comunicação para encerrar.         |                                                                        |                                                                                                    |
|                                       |                                                                        |                                                                                                    |
|                                       | Cos disponíveis. Abaixo, a lista dos e<br>de comunicação para encerrar | Cancelar<br>Certificação de recursos<br>Certificação de recursos<br>Certificar tránsito em julgado<br>Des disponíveis. Ababo, a Esta dos expedientes que annia se encontram pendem                                                                                                    |

Figura 4 – Botão Encaminhar para e transições.

## 2.2 Certificação de Recurso

Ao selecionar a transição **Certificação de Recurso**, o processo é encaminhado para a tarefa **Digitar Atos da Serventia**, onde é possível confeccionar um ato ordinatório ou uma certidão.

Neste caso, para certificar o recurso, selecione o **Tipo de Documento: Certidão**. Sendo habilitado o campo **Modelo** para que seja utilizado um modelo pré-existente ou digite o documento no campo **Minuta**.

| po do Documento*  | Modelo                       |           |   |    |
|-------------------|------------------------------|-----------|---|----|
| Certidão ~        | Selecione o modelo 🗸 🗸       |           |   |    |
| Certidão ~        | Selecione o modelo 🛛 🗸       |           |   |    |
| uta               |                              |           |   |    |
| I U als = = = = = | Tipo de font • Tamanho • 🗶 🗴 | = = × = f |   | ac |
| E ## 500 89 1     | "A                           | in land T | Ω | শ  |
|                   | AND HER .                    |           |   |    |

Figura 5 – Campos para confeccionar certidão.

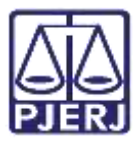

Ao finalizar a confecção da certidão, clique em Salvar.

|                        | Digitar atos                                      | s da serventia [DAS]                                                                |                                                                                                    |                  | BP 🗣 1 |
|------------------------|---------------------------------------------------|-------------------------------------------------------------------------------------|----------------------------------------------------------------------------------------------------|------------------|--------|
| в <i>1</i> <u>U</u> жи | · 臣 章 司 臣 🖶 Tips                                  | o de font • Tamanho •                                                               | *, *' # ····                                                                                        | b M Cle          |        |
| 12 12 ···· +           | E ちいさ 医タ 個 カ                                      | × <u>▲·≝</u> · ☞                                                                    | 12 - 5 J 7 - 11                                                                                     | 🗃 Ω ¶ 🧶 💥 🚝      |        |
|                        | Avenida Rita M                                    | Poder Judiciário do l<br>Comarc<br>1º Vara Criminal d<br>Mana Ferreira da Rocha, 51 | Estado do Rio de Janeiro<br>a de Resende<br>la Comarca de Resende<br>7, Comercial, RESENDE - RJ - ( | 0 CEP: 27510-060 |        |
|                        |                                                   | CEF                                                                                 | <u>NTIDĂO</u>                                                                                       |                  |        |
| P<br>C<br>A<br>R       | rocesso<br>lasse: CRIMES AMBIE<br>UTOR:<br>ÉU: AQ | ENTAIS (293)                                                                        |                                                                                                    |                  |        |
| Anexos                 |                                                   |                                                                                     |                                                                                                    |                  | ^      |
| É obrigatória          | a inclusão de documento                           | o no editor.                                                                        |                                                                                                    |                  |        |
| É obrigatória          | a inclusão de documento                           | o no editor.                                                                        |                                                                                                    |                  |        |

Figura 6 - Botão salvar.

O sistema habilita a **Movimentação Processual**, por padrão já vem selecionada com a opção **60 – Expedição de Documentos**, mas ainda é necessário escolher o complemento com o tipo de documento que está expedindo. Clique no ícone **Preencher Complementos**.

| Movimentos Processuais<br>Selecione |     | Inf.<br>criminal | Movimento                                      | Quantidade |
|-------------------------------------|-----|------------------|------------------------------------------------|------------|
| Código ou descrição                 |     | relev.?          |                                                |            |
| PESQUISAR                           | i i |                  | Expedição de #<br>(tipo_de_documento).<br>(60) | 1          |
| Expedição de documento (60)         |     |                  |                                                |            |
| Anexos                              |     |                  |                                                | -          |
| ADICIONAR Arquivos suportados       |     |                  |                                                |            |

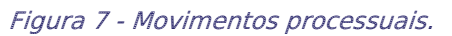

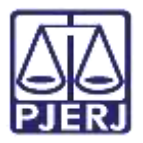

Selecione a opção desejada, neste caso, **Certidão** e clique em **OK**.

| xpedição de documento (60) |             |
|----------------------------|-------------|
| ipo_de_documento 💿         |             |
| Certidão                   |             |
|                            |             |
|                            | OF CANCELAS |

Figura 8 - Selecionar movimento certidão.

Para confirmar que **o Movimento processual** foi completamente preenchido, verifique se o **check verde** foi exibido. Enquanto ele não aparecer, significa que ainda existe pendência na seleção do movimento.

| Selecione                   | Inf.      | Movimento                 | Quantidade   |  |
|-----------------------------|-----------|---------------------------|--------------|--|
| Código ou descrição         | relev.?   |                           | Quantitative |  |
| PESQUISAR                   | - • • i 🗖 | Expedição<br>de Certidão. | 1            |  |
| LIMPAR                      |           | (60)                      | hi           |  |
| Expedição de documento (60) |           |                           |              |  |

Figura 9 - Check verde.

Se desejar anexar um arquivo, clique em Adicionar.

| Selecione                     |                      | inf.<br>criminal<br>relev.? | Movimento                        | Quantidade |
|-------------------------------|----------------------|-----------------------------|----------------------------------|------------|
| PESQUISAR                     | <mark>~ 1 2 i</mark> |                             | Expedição<br>de Certidão<br>(60) | 1 :        |
| nexos                         |                      |                             |                                  | /          |
| ADICIONAR Arquivos suportados |                      |                             |                                  |            |

Figura 10 - Adicionar anexos.

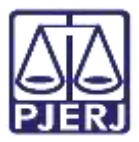

Localize o arquivo desejado e clique em Abrir.

|            | ×                                        |                                    |                                                                              | VALO      |
|------------|------------------------------------------|------------------------------------|------------------------------------------------------------------------------|-----------|
|            | J Propine Developin                      | - U                                | † 🕹 * Este Compshedor * Downloads                                            |           |
| Quantidade | E + E O                                  |                                    | falove punta                                                                 | Огранды + |
| ·          | Tipit Terserite                          | Data de reodificação               | <ul> <li>Norme</li> </ul>                                                    |           |
| :          |                                          |                                    | - Service parada (1)                                                         |           |
| 6.         | Argunes PMG 26<br>Microsoft Edge PD., 85 | 14/10/2021 2003<br>14/10/2021 1819 | <ul> <li>Imagers 01 - 05.00.prg</li> <li>GRERU Intercontents poll</li> </ul> |           |
| ^          |                                          |                                    |                                                                              |           |
|            | Arquivos personalizados (*.2mg           | - 0                                | er et l                                                                      |           |

Figura 11 - Seleção do arquivo.

Preencha o **Tipo de documento** e a **Descrição**, para que a assinatura do documento seja habilitada, e os demais campos preencha se entender necessário.

| ancar/Desmarcar todos                                   | rquivos suportados.               |              |
|---------------------------------------------------------|-----------------------------------|--------------|
| 1 GRERJ Intercorrente.pc<br>84,0 KiB<br>application/pdf | Tipo de<br>documento<br>Descrição | . <b>7</b> . |
|                                                         | Número<br>(opcional)<br>Sistimo   |              |
|                                                         | (opcional)                        |              |

Figura 12 - Tipo de documento e descrição do anexo.

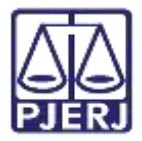

Somente depois que estas informações são preenchidas e o **check verde** é exibido, que o sistema finaliza o upload do arquivo anexado.

| ADICIONAR LIMPAR Arrpsiv | us suportados.                |
|--------------------------|-------------------------------|
| Marcar/Desmarcar todos   |                               |
| GRERJ Intercorrente.pc   | Tipo de<br>Curros Anexos      |
| application/pdf          | Descrição GRERI Intercorrente |
|                          | NGmars<br>opcional)           |
|                          | Sigloso<br>opcional           |
| ADICIONAR LIMPAR Arquiv  | os suportados                 |

Figura 13 - Check verde.

Ao finalizar a confecção do documento, clique no botão **Encaminhar para** e selecione a transição **Enviar para Assinatura**.

| 5 - Dig            | jitar atos | s da serventi | * | <b>E</b>               | ٠ | 9 | 13 |
|--------------------|------------|---------------|---|------------------------|---|---|----|
|                    |            |               | _ | Enviar para assinatura |   |   |    |
|                    |            |               |   | Cancelar               |   |   |    |
| Tipo do Documento* |            | Modelo        |   |                        |   |   |    |
|                    |            |               |   |                        |   |   |    |

Figura 14 - Envio para assinatura.

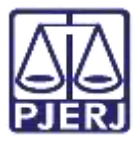

O sistema envia o processo para a tarefa Assinar Atos da Serventia, para realizar a assinatura do documento.

Clique no botão Assinar documento(s) ou Assinar documento(s) Mobile para realizar assinatura da certidão.

| Assinar atos da serventi | <b>e</b>                                                 | 1.                       | Э                        | 0                        |
|--------------------------|----------------------------------------------------------|--------------------------|--------------------------|--------------------------|
|                          |                                                          |                          |                          |                          |
| umento (60)              |                                                          |                          |                          |                          |
|                          |                                                          | ^                        |                          |                          |
| os suportados            |                                                          |                          |                          |                          |
| ASSINAR DOCUMENTO(S)     | NAR DOCUMENTO(5) MO                                      | BILE                     |                          |                          |
|                          | Assinar atos da serventi<br>umento (60)<br>os suportados | Assinar atos da serventi | Assinar atos da serventi | Assinar atos da serventi |

Figura 15 - Assinar documento(s).

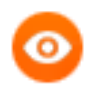

OBSERVAÇÃO: Para Assinar Documento(s) Mobile, será necessário ter o aplicativo Token PJe no seu aparelho celular, sincronizado com o sistema para que habilite a assinatura do serventuário.

Após assinatura do documento o processo é enviado para a tarefa **Processamento** para dar continuidade às ações necessárias.

| Processamento [CRI_PVD]                   | <br>8 | • 1 | Э | 8 |
|-------------------------------------------|-------|-----|---|---|
|                                           |       |     |   |   |
|                                           |       |     |   |   |
| Selecione a próxima ação para o processo. |       |     |   |   |
|                                           |       |     |   |   |
|                                           |       |     |   |   |

Figura 16 - Tarefa processamento.

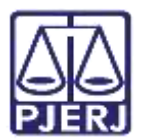

## 2.3 Certificar Trânsito em Julgado

Ao selecionar a transição **Certificar Trânsito em Julgado**, o processo é encaminhado para a tarefa **Certificar Trânsito em Julgado**, que permite a confecção da certidão.

Neste caso, para certificar o trânsito em julgado do processo, selecione o **Tipo de Documento: Certidão de Trânsito em Julgado**. Sendo habilitado o campo **Modelo**, que possibilita a utilização de um modelo pré-existente ou digite o documento no campo **Minuta**.

| · Certificar Trànsito               | em Julgado (CRI        | •              | •         | 89 | • 2 | 9  | l |
|-------------------------------------|------------------------|----------------|-----------|----|-----|----|---|
| Tipo do Documento*                  | Modelo                 |                |           |    |     |    |   |
| Certidão de Trânsito em Julgado 🛛 🛩 | Selecione o modelo     | ~              |           |    |     |    |   |
| Nnuta                               |                        |                |           |    |     | ٦ŀ |   |
| 8 / y 🔤 🗉 🗃 🖶 🖶 Tipo de for         | r•]Tamanho •] 🛪, 🛪 🖽 🎼 | X 8 6 0 0 M    | 4)<br>+/K |    |     | н  |   |
| EE = # 5/2 6 % 1 "A.                | 2-0 00 0000            | 2.7.10.11.10.0 | * ** *    |    |     |    |   |
| Í                                   |                        |                |           |    |     |    |   |
|                                     |                        |                |           |    |     |    |   |

Figura 17 - Minuta da certidão.

| - Certificar Trànsito em J |  | 62 | 2 |
|----------------------------|--|----|---|
|                            |  |    |   |
|                            |  |    |   |
|                            |  |    |   |
|                            |  |    |   |
|                            |  |    | ^ |
| ão de documento no editor. |  |    |   |
|                            |  |    |   |

Ao finalizar a confecção da certidão de trânsito em julgado, clique em SALVAR.

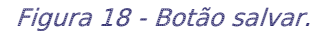

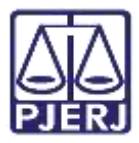

O sistema habilita a **Movimentação Processual**, por padrão já vem selecionada com a opção **Trânsito em julgado em**, mas ainda é necessário <u>incluir da data</u> do trânsito em julgado. Clique no ícone **Preencher Complementos**.

| Selecione                   |           |   |   |   | Inf.<br>criminal | Movimento                | Quant         | tidade |
|-----------------------------|-----------|---|---|---|------------------|--------------------------|---------------|--------|
| Código ou descrição         |           |   |   |   | relev.?          |                          | - Contraction |        |
|                             | PESQUISAR |   |   |   |                  | Transitado               |               |        |
|                             |           | 1 | B | i |                  | em Julgado<br>em #/data3 | 1             | :      |
| LIMPAR                      |           |   |   |   |                  | (848)                    |               |        |
| A Trânsito em julgado (848) |           |   |   |   |                  |                          |               |        |

Figura 19 - Movimentos processuais.

Na janela suspensa habilitada, <u>inclua a data do trânsito</u> em julgado e clique em **OK**.

|                          | 1 |
|--------------------------|---|
| rânsito em julgado (848) |   |
| fata                     |   |
| _1_1                     |   |
|                          |   |

Figura 20 - Inclusão de data.

Para confirmar que o movimento foi completamente preenchido, verifique se o **check verde** foi exibido e se a data foi adicionada. Enquanto o check verde não aparecer, significa que ainda existe pendência na seleção do movimento.

| Selecione                    |         | inf.<br>criminal | Movimento                      | Quantid  | ade    |
|------------------------------|---------|------------------|--------------------------------|----------|--------|
| Código ou descrição          |         | relev.?          | morimenco                      | Quartera | and to |
| PESQUISAR                    |         |                  | Transitado                     |          |        |
| LIMPAR                       | 🖌 8 8 i |                  | em Julgado<br>em<br>20/05/2022 | 1        | -      |
| F) Trânsito em julgado (848) |         |                  | (848)                          |          |        |

Figura 21 - Check verde.

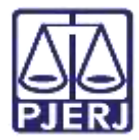

#### Se desejar anexar um arquivo, clique em Adicionar

| Movimentos Processuais                                                                                                    |         |                     |                     |           |    |
|----------------------------------------------------------------------------------------------------|---------|---------------------|---------------------|-----------|----|
| Selecione                                                                                                    |         | Inf.                |                     |           |    |
| Código ou descrição                                                                                                    |         | criminal<br>relev.? | Movimento           | Quantidad | ie |
| PESQUISAR                                                                                                    |         |                     | Transitado          |           |    |
| LIMPAR                                                                                                    | 🗸 🖻 🖻 i |                     | em                  | 1         | *  |
| Learning and Learning and Learn |         |                     | 20/05/2022<br>(848) |           |    |
| 📄 Trânsito em Julgado (848)                                                                                                    |         |                     |                     |           |    |
| Anexos                                                                                                    |         |                     |                     |           | ^  |
|                                                                                                    |         |                     |                     |           |    |
| ADICIONAR Arquivos suportados                                                                                                    |         |                     |                     |           |    |
|                                                                                                    |         |                     |                     |           |    |

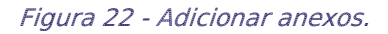

Localize o arquivo desejado e clique em Abrir.

| • Alar                                                                                                    | , 19 de                                                                                                    | outubro de 2021.                                                                                                    |            |
|----------------------------------------------------------------------------------------------------|----------------------------------------------------------------------------------------------------|----------------------------------------------------------------------------------------------------|------------|
| <ul> <li>              € → Ente Computed      </li> <li>             Organizati *             Rove points         </li> <li>             Rove - inits         </li> </ul> <li>             Semana         <ul> <li>             Recomputed             </li> <li>             Semana             </li> <li>             Semana             </li></ul> </li> <ul> <li>             Semana             </li> <li>             Semana             </li> <li>             Semana             </li> <li>             Semana             </li> <li>             Semana             </li> <li>             Semana             </li> <li>             Semana             </li> <li>             Semana             </li> </ul> <ul> <li>             Semana             </li> <li>             Semana             </li> </ul> | permade (3)<br>permade (3)<br>permad | 20 Pergree Develoal     El      Tot     Tot     T | Quantidade |
| - «<br>                                                                                                    |                                                                                                    | - Anguine personalization (*2mg<br>Adar<br>Adar                                                                                                    |            |

Figura 23 - Seleção do arquivo.

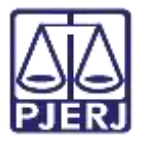

Preencha o **Tipo de documento** e a **Descrição**, para que a assinatura do documento seja habilitada, e os demais campos preencha se entender necessário.

| ADICIONAR LIMPAR A<br>Marcar/Desmarcar todos              | rquivos suportados.                                                                 | ^          |
|-----------------------------------------------------------|-------------------------------------------------------------------------------------|------------|
| 1 GREAJ Intercorrente.pc<br>84,0 KiB<br>2 application/pdf | Tipo de<br>documento<br>Descrição<br>Número<br>(opcional)<br>Sigtioso<br>(opcional) |            |
| ADICIONAR LIMPAR A                                        | quivos suportados<br>AGUARDANIDO A CLASSIFICAÇÃO DOS                                | DOCUMENTOS |

Figura 24 - Tipo de documento e descrição do anexo.

Somente depois que estas informações são preenchidas e o **check verde** é exibido, que o sistema finaliza o upload do arquivo anexado.

| ADICIONAR LIMPAR An                | guives suport          | ados          |   |
|------------------------------------|------------------------|---------------|---|
| Marcar/Desmarcar todos[_]          |                        |               |   |
| GRERJ Intercorrente.pc<br>84,0 KIB | Tipo de<br>documento   | Outros Anexos | ~ |
| application/pdf                    | Descrição              | GRENI         |   |
|                                    | Nornerci<br>(opcional) |               |   |
|                                    | Sigloso<br>(opcional)  |               |   |
| AMERICAN TRADAM AV                 | where supports         | ados          |   |

Figura 25 - Check verde.

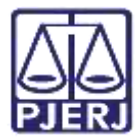

Após concluir a minuta o sistema habilita o botão de assinatura para realizar assinatura documento.

| do | documento. |  |
|----|------------|--|
|    |            |  |

| Código ou descrição |                  | Inf.<br>criminal<br>relev.? | Movimento                                             | Quantidade      |
|---------------------|------------------|-----------------------------|-------------------------------------------------------|-----------------|
| LIMPAR              | V 🗈 📔 i          |                             | Transitado<br>em Julgado<br>em<br>20/05/2022<br>(848) | 1 *             |
| ssinatura           |                  |                             |                                                       | ^               |
|                     | ASSINAR DOCUMENT | D(5) A                      | SSINAR DOCUN                                          | MENTO(S) MOBILE |

Figura 26 - Assinar documento.

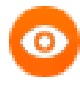

OBSERVAÇÃO: Para Assinar Documento(s) Mobile, será necessário ter o aplicativo Token PJe no seu aparelho celular, sincronizado com o sistema para que habilite a assinatura do serventuário.

Depois de assinada a certidão de trânsito em julgado, o processo é encaminhado para tarefa **Processos com Trânsito em Julgado**, que informa que o trânsito em julgado do processo foi lançado.

Para dar prosseguimento ao processo, clique no botão **Encaminhar para** e selecione uma das transições listadas.

| Processos com Trànsito em Julgado                                 |                                                                                                    | 8 | 2 | Э |  |
|-------------------------------------------------------------------|----------------------------------------------------------------------------------------------------|---|---|---|--|
| O trânsito em julgado foi lançado. Selecione a pròxima atividade. | aguardar comunicação do resultado do processo<br>aguardar trânsito em julgado para outras partes<br>arquivamento<br>conclusão ao Juiz (Apelação)<br>expedição de carta de execução (BNMP)<br>processamento |   |   |   |  |

Figura 27 -Tarefa processos com trânsito em julgado

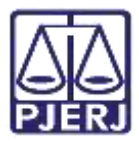

#### 2.3.1 Aguardar Comunicação do Resultado do Processo

Ao selecionar a transição Aguardar Comunicação do Resultado do Processo, o processo é encaminhado para a tarefa Aguardando a Comunicação do Resultado do Processo.

Após o retorno da comunicação, clique no botão **Encaminhar para** e selecione uma das transições disponíveis.

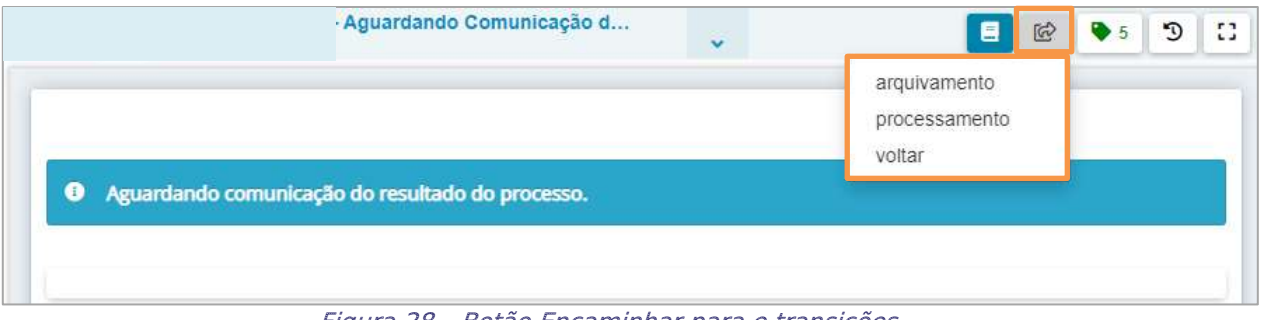

Figura 28 – Botão Encaminhar para e transições.

#### 2.3.2 Aguardar Trânsito em Julgado Para Outras Partes

Ao selecionar a transição Aguardar Trânsito em Julgado para Outras Partes, o processo é encaminhado para a tarefa Aguardando Trânsito em Julgado. Clicando no botão Encaminhar para as transições habilitadas permitem que seja dado o prosseguimento ao processo.

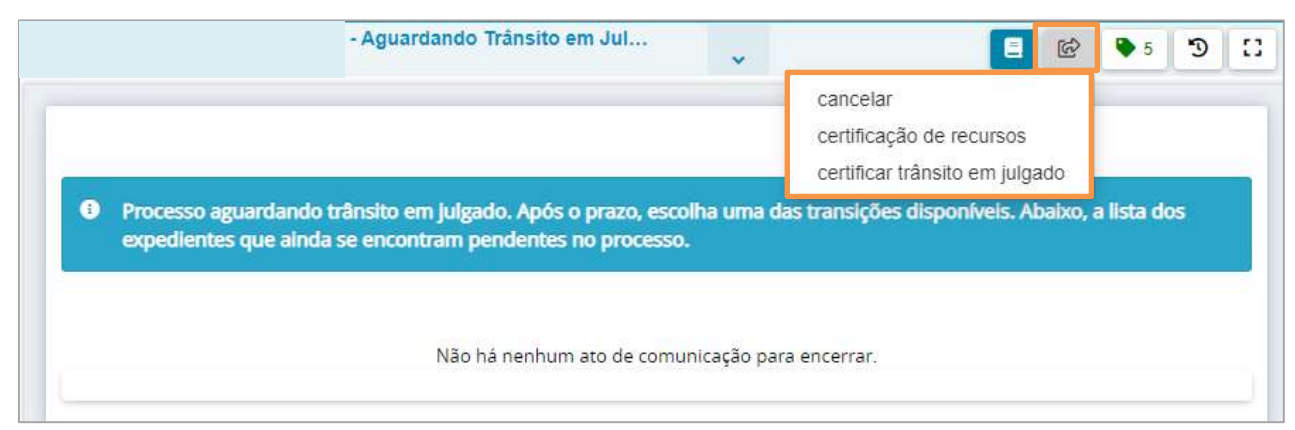

Figura 29 - Tarefa aguardando trânsito em julgado.

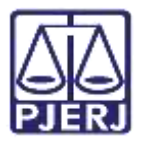

#### 2.3.3 Arquivamento

Ao selecionar a transição **Arquivamento**, o processo é encaminhado para a tarefa **Certificar Processos para Arquivamento**, iniciando o procedimento de arquivamento processual.

| Certifique o processo para arquivame | ento.                    |                   |             |
|--------------------------------------|--------------------------|-------------------|-------------|
|                                      |                          |                   |             |
| Tipo do Documento*                   | Modelo                   |                   |             |
| Certidão 🗸                           | Selecione o modelo       | ~                 |             |
| Minuta                               |                          |                   |             |
| B I ∐ abc ≣ ≣ ≣ 🖶 Tip                | oo de font 🕶 Tamanho 🔹 🗙 | x² 🚝 🛒 🔏 🗈 💼      | 🛱 🛱 🏙 sac   |
|                                      | " <u>A</u> • 💇 • 🗊 🗐 👘   | sia ∋- n mart a l | 🔲 🖩 Ω ¶ 🤌 🔀 |
| · · · · · · · · · · · · · · ·        |                          |                   |             |

Figura 30 - Certificar processo para arquivamento.

#### 2.3.4 Conclusão ao Juiz (Apelação)

Ao selecionar a transição **Conclusão ao Juiz (apelação)**, o processo é encaminhado para a tarefa **Vincular Magistrado**, para seja selecionado o magistrado responsável pelo processo. Após selecionar o magistrado, clique no botão **Encaminhar para** e clique em **Prosseguir**, sendo aberta a conclusão ao Juiz.

| - Vincular Magistrado [VMG]                                        | -                        | ଏସ 🔳                      | ♥ 5 D |
|--------------------------------------------------------------------|--------------------------|---------------------------|-------|
|                                                                    |                          | Prosseguir                | ]     |
| magistrado atualmente vinculado é exibido abaixo, caso seja necess | ário alterar selecione c | um novo na lista exibida. |       |
| Processo vinculado ao magistrado                                   |                          | / 1ª Vara Crimina         | l da  |
| Comarca de 7 Juiz Titular                                          |                          |                           |       |
| Selecione um magistrado                                            |                          |                           | 1     |

Figura 31 - Vincular magistrado.

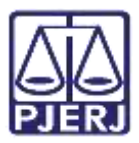

#### 2.3.5 Expedição de Carta de Execução (BNMP)

Ao selecionar a transição **Expedição de Carta de Execução (BNMP)**, o processo é encaminhado para a tarefa **Selecionar o Tipo de Documento BNMP**. Onde permite a seleção do **Tipo de documento** que será confeccionado. Após clique no botão **Encaminhar para** e selecione a transição disponível para dar prosseguimento ao processo.

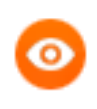

OBSERVAÇÃO: Para concluir a confecção da Carta de Execução de Sentença (CES) siga o manual específico para este procedimento.

| iu.                         | - selecionar o ripo de docum                   | <b>~</b>           |      | 6 | 2 3 |
|-----------------------------|------------------------------------------------|--------------------|------|---|-----|
|                             |                                                |                    |      |   |     |
|                             |                                                |                    |      |   |     |
|                             |                                                |                    |      |   |     |
|                             | ino de decumento o clique em "Dresseguir" no h | otão "Encaminhar P | ara  |   |     |
|                             | ipo de documento e clique em Prosseguir no L   |                    | ui u |   |     |
| A Selectorie of             |                                                |                    | uru  |   |     |
| Selecione of                | ipo de documento e cilque em Prosseguir no c   |                    |      |   |     |
| Tipos de docum              | ento                                           |                    |      |   |     |
| Tipos de docum              | ento                                           |                    |      |   |     |
| Tipos de docum<br>Selecione | ento                                           |                    |      |   | ~   |
| Tipos de docum              | ento                                           |                    |      |   | ~   |

Figura 32 - Tarefa selecionar o tipo de documento BNMP.

#### 2.3.6 Processamento

Ao selecionar a transição **Processamento**, o processo é encaminhado para a tarefa **Processamento** disponível para o cartório, que possibilita realizar outras ações no processo.

| AuPrFl      | - Processamento [CRI_PVD]     | • | E 🖻 🗣 2 🍤 🚼 |
|-------------|-------------------------------|---|-------------|
|             |                               |   |             |
| Selecione a | próxima ação para o processo. |   |             |
|             |                               |   |             |

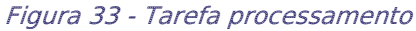

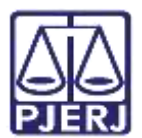

## 3. Histórico de Versões

| Versão | Data       | Descrição da alteração          | Responsável    |
|--------|------------|---------------------------------|----------------|
| 1.0    | 20/05/2022 | Elaboração do documento.        | Marcelo Fraga  |
| 1.0    | 24/05/2022 | Revisão ortográfica e template. | Amanda Narciso |
| 1.0    | 16/08/2022 | Revisão do documento.           | Simone Araujo  |